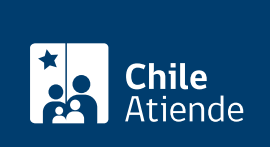

Información proporcionada por Dirección del Trabajo

# Mutuo acuerdo de las partes

Última actualización: 13 septiembre, 2024

# Descripción

Permite al empleador, empleadora, trabajador y trabajadora realizar la propuesta de mutuo acuerdo de las partes a través del sitio web de la Dirección del Trabajo (DT), con el propósito de poner término al contrato de trabajo y/o aceptar la propuesta, obteniendo su ratificación inmediata una vez aprobada por la contraparte, para que pueda ser invocada legalmente como causal de término de la relación laboral.

Importante:

- Para efectuar la propuesta, suscribirla y obtener la ratificación del mutuo acuerdo de las partes, los empleadores, empleadoras, trabajadores y trabajadoras deben estar registrados en el portal Mi DT.
- La propuesta de mutuo acuerdo de las partes, independiente de quien la presente, estará vigente en el portal Mi DT por 10 días hábiles (contados de lunes a sábado).

Realiza tu propuesta de mutuo acuerdo (durante todo el año) en el portal Mi DT.

### ¿A quién está dirigido?

Empleadores, empleadoras, trabajadores y trabajadoras.

#### ¿Qué necesito para hacer el trámite?

- El empleador (persona jurídica) debe tener habilitado uno o más representantes laborales electrónicos en el portal Mi DT.
- Contrato de trabajo ingresado previamente en el Registro Electrónico Laboral (REL) del sitio web de la Dirección del Trabajo.

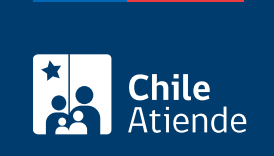

No tiene costo.

## ¿Cómo y dónde hago el trámite?

#### En línea:

- 1. Haz clic en "Ir al trámite en línea".
- 2. Pincha en "Iniciar sesión".
- 3. Escribe tu RUN y ClaveÚnica, y haz clic en "Continuar". Si no tienes tu clave, solicítala.
- 4. Ingresa al perfil "Empleador" o "Trabajador", según corresponda.
- 5. Actualiza tus datos si es primera vez que accedes al portal Mi DT.
- 6. Realiza los siguientes pasos de acuerdo con tu perfil:
- 7. Trabajador o trabajadora (revisa el manual de usuario o usuaria):
  - Haz clic en "Registro electrónico laboral" y luego en "Mutuo acuerdo de las partes".
  - Pincha en "Propuesta mutuo acuerdo de las partes" y completa la fecha de término y la solicitud de indemnización.
  - Selecciona en "Generar propuesta".
- 8. Empleador o empleadora (revisa el manual de usuario o usuaria):
  - Haz clic en "Registro electrónico laboral" y luego en: "Término de relación laboral", "Mutuo acuerdo de las partes", y "Propuesta de mutuo acuerdo de las partes".
  - Selecciona el trabajador o trabajadora al que se le generará la propuesta, y completa la fecha de término y la indemnización ofrecida.
  - Selecciona en "Generar propuesta".
- 9. La contraparte recibirá un correo electrónico para informar que en tu perfil se encuentra disponible la propuesta, la que estará vigente durante diez días hábiles (contabilizados de lunes a sábado) para tu revisión y respuesta.
- 10. Si la contraparte acepta, la propuesta de mutuo acuerdo de las partes se ratificará inmediatamente, quedando disponible el documento en ambos perfiles.
- 11. Como resultado del trámite, habrás ingresado la propuesta de mutuo acuerdo de las partes, con el propósito de poner término al contrato de trabajo y/o aceptar la propuesta.

**Importante**: para cumplir la normativa vigente, el empleador o empleadora deberá registrar el mutuo acuerdo de las partes como causal de término del contrato de trabajo, ya que en caso contrario se mantendrá vigente la relación laboral.

#### Link de trámite en línea:

https://www.chileatiende.gob.cl/fichas/102152-mutuo-acuerdo-de-las-partes